# User Bulletin

## ABI PRISM<sup>®</sup> 377 DNA Sequencer

December 10, 1999

### **SUBJECT:** New Data Collection and Sequence Analysis Software Installation Guidelines and Fifth-Dye Sequencing

# Overview This bulletin describes the changes in the new versions of the ABI PRISM<sup>®</sup> 377 Data Collection Software and ABI PRISM<sup>®</sup> DNA Sequencing Analysis Software for the ABI PRISM<sup>®</sup> 377 DNA Sequencer and gives the procedures to use the new data collection software with the ABI PRISM<sup>®</sup> Lane Guide<sup>™</sup> Lane Identification reagents.

#### In This Bulletin This user bulletin covers the following topics:

| Торіс                                      | See Page |
|--------------------------------------------|----------|
| Safety                                     | 2        |
| Product Overview                           | 3        |
| Key Features of the Software Upgrades      | 4        |
| Obtaining the New Products                 | 6        |
| Installing and Setting Up the New Software | 7        |
| Testing the Long Pass Filter               | 16       |
| Loading the Gel                            | 18       |
| Using the Data Collection Software         | 19       |
| Technical Support                          | 23       |

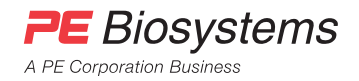

## Safety

ie.

| Documentation User<br>Attention Words | Five user attention words appear in the text of all PE Biosystems user documentation.<br>Each word implies a particular level of observation or action as follows.                                                                                                    |
|---------------------------------------|----------------------------------------------------------------------------------------------------|
|                                       | Note This word is used to call attention to information.                                                                                                    |
|                                       | <b>IMPORTANT</b> This word calls attention to information that is necessary for correct operation of the kit or instrument.                                                                                                    |
|                                       | CAUTION This word informs the user that damage to the instrument could occur if the user does not comply with the information. It also indicates a potentially hazardous situation that could result in minor or moderate injury to the user.                                                                                                    |
|                                       | ! WARNING ! This word informs the user that serious physical injury or illness to the user or other persons could occur if these required precautions are not taken.                                                                                                    |
|                                       | ! DANGER ! Indicates an imminently hazardous situation that, if not avoided, will result in death or serious injury.                                                                                                    |
| General Warning                       | ! WARNING ! CHEMICAL HAZARD. Some chemicals used with PE Biosystems<br>instruments or kits may be hazardous and can cause injury, illness, or death. Check<br>regularly for chemical leaks and chemical spills, which represent potential safety<br>hazards to the operator. If a leak or a spill occurs, follow clean-up instructions in the<br>Material Safety Data Sheets (MSDSs), or in the Waste Profile in the Site Preparation and<br>Safety Guide. Hazardous Chemical Warnings are prominently displayed on the labels of<br>all hazardous materials. Always read the appropriate MSDSs and Waste Profiles before<br>using the chemicals in any way. |
| User Safety<br>Precautions            | Always wear the appropriate protective gloves, clothing, and eyewear when handling chemicals.                                                                                                    |
| Ordering MSDSs                        | Material Safety Data Sheets (MSDSs) for hazardous chemicals manufactured by PE Biosystems will accompany your first shipment. To receive additional copies of MSDSs at no extra cost, call PE Biosystems at (800) 327-3002.                                                                                                    |
|                                       | For chemicals required for this instrument but not manufactured or sold by PE Biosystems, please obtain the MSDSs from their manufacturers.                                                                                                    |
| Ordering Kits and<br>Reagents         | To order ABI PRISM kits or reagents, please contact PE Biosystems at one of the regional sales offices listed in the Technical Support section of this user bulletin. Please have the part number of the kit or reagent you are ordering available when ordering.                                                                                                    |
|                                       |                                                                                                    |

#### **Product Overview**

| About Lane Guide<br>Reagents | The Lane Guide reagents add fifth dye labeled bands to the lanes in which they are loaded, greatly improving lane identification, even under conditions of multiple adjacent sample failures or migration anomalies.                                                                                                    |
|------------------------------|----------------------------------------------------------------------------------------------------|
|                              | Using Lane Guide reagents in gels run on the ABI PRISM 377 DNA Sequencer helps you identify each sample in a gel.                                                                                                    |
|                              | Only sequencing analysis software currently supports the use Lane Guide reagents.<br>ABI PRISM <sup>®</sup> 377 GeneScan Analysis Software does not support the use of Lane<br>Guide reagents at this time.                                                                                                    |
| About the Software           | There are occasions when a gel includes so many failed reactions that it is impossible<br>to be certain of sample identities. The Lane Guide reagents combined with data<br>collection and sequencing analysis software provide an integrated solution to this<br>serious problem.                                                           |
|                              | Instrument software has been upgraded to provide fifth dye virtual filter capability to all ABI PRISM 377 instruments except the 377-18 instrument. The Lane Guide <sup>™</sup> Neural Net Tracker has been upgraded so that it can use the bands produced by the Lane Guide reagents for improved lane detection, assignment, and tracking. |
|                              | Instrument software has also been upgraded with new features and improvements.                                                                                                    |
| Benefits                     | The combination of Lane Guide reagents and the firmware, data collection, and sequencing analysis software upgrades provides users:                                                                                                    |
|                              | <ul> <li>Cost savings in reagents</li> </ul>                                                                                                    |
|                              | Cost savings in labor                                                                                                    |
|                              | <ul> <li>Time savings in troubleshooting</li> </ul>                                                                                                    |
|                              | Time savings in retracking                                                                                                    |
|                              | <ul> <li>A high degree of confidence in lane assignments</li> </ul>                                                                                                    |
|                              |                                                                                                    |
|                              |                                                                                                    |
|                              |                                                                                                    |
|                              |                                                                                                    |

#### **Key Features of the Software Upgrades**

**Introduction** Data collection software has been upgraded to enhance the capabilities of the 377 base model, XL, and 96-Lane instruments with a fifth virtual filter capability. In addition, a number of other new features have been added.

Sequencing analysis software has also been upgraded with a new tracker that makes use of the fifth dye.

Data Collection Version 2.6

Data Collection The table below lists and describes the new software features.

| Feature                                            | Description                                                                                                    |
|----------------------------------------------------|----------------------------------------------------------------------------------------------------|
| Sequencing support for a fifth dye                 | Sample sheets and run sheets can now support five dyes.<br>Sample sheets are configured as either 4- or 5-dye sample<br>sheets.                                                                                                    |
| Dynamic link between<br>sample sheet and run sheet | Sample sheets and run sheets are now linked when the<br>sample sheet is chosen from within the run sheet. Any<br>samples that are added and saved to the sample sheet are<br>automatically updated on the run sheet. Once a run is<br>complete, the run sheet is unlinked, preserving the history of<br>run sheets from completed runs. |
| Applescript <sup>®</sup> support                   | This application now supports an Apple event that lets you<br>import a text file. The information from the text file is used to<br>fill out a sample sheet and, optionally, a run sheet based on<br>the imported sample sheet.                                                                                                    |
| New module files                                   | New 5-dye sequencing analysis E module files have been<br>added. GeneScan E module files have been added,<br>supporting the dRhodamine SNaPshot <sup>™</sup> protocol. When a<br>Sequencing run sheet is based on a 5-dye sample sheet,<br>only 5-dye module files are available for selection.                                         |
| Error log                                          | Any data that is incorrect and cannot be corrected is noted in<br>the error log. The error log can now display up to 1 MB of<br>text.                                                                                                    |
| No changes to instrument files                     | There is no need to make a new instrument file when using Lane Guide reagents.                                                                                                    |

#### Sequencing Analysis Software Version 3.4

Sequencing Analysis The table below lists and describes the new software features.

| Feature                                                                                     | Description                                                                                                    |
|---------------------------------------------------------------------------------------------|----------------------------------------------------------------------------------------------------|
| Lane Guide Neural Net<br>Tracker                                                            | The tracker has been upgraded to use the bands produced<br>by Lane Guide reagents in lane identification and in the<br>development of confidence values. |
| ABI PRISM <sup>®</sup> BioLIMS<br>Genetic Information<br>Management System<br>compatibility | Sequencing analysis software is now compatible with BioLIMS v. 2.0.1.                                                                                    |
| ABI PRISM <sup>®</sup> Factura Feature<br>Identification Software<br>update                 | Factura software is updated to v. 2.2.2. The new Factura software is also compatible with BioLIMS v. 2.0.1.                                              |

## **Obtaining the New Products**

| System                   | ♦ Macintosh <sup>®</sup> PowerPC proces                                                                                                    | ssor                                                                                                    |                                                                                                    |
|--------------------------|----------------------------------------------------------------------------------------------------|----------------------------------------------------------------------------------------------------|----------------------------------------------------------------------------------------------------|
| Requirements             | Mac OS 7.6.1 and later                                                                                                    |                                                                                                    |                                                                                                    |
|                          | <ul> <li>For all instruments, no cl</li> </ul>                                                                                                    | hange is required to the existing M                                                                                                    | ac OS                                                                                                    |
|                          | ♦ 32 MB RAM minimum, 64 M                                                                                                    | B RAM recommended                                                                                                    |                                                                                                    |
|                          |                                                                                                    |                                                                                                    |                                                                                                    |
| Hardware<br>Requirements | A small number of instruments h<br>bands produced by Lane Guide<br>on page 16 for the procedure to                                                                                                    | ave a long pass filter that does not<br>reagents. Please see "Testing the I<br>test your instrument.                                                                                                    | work with the<br>_ong Pass Filt                                                                                             |
| low to Download          | Software updates for data collection and sequencing analysis software can be downloaded from the PE Biosystems web site:<br>http://www.pebio.com/ab/techsupp/swpps/377sw.html                                                                                                    |                                                                                                    |                                                                                                    |
|                          |                                                                                                    |                                                                                                    |                                                                                                    |
|                          | http://www.pebio.com/ab/techsup                                                                                                    | pp/swpps/377sw.html                                                                                                    |                                                                                                    |
| How to Order             | http://www.pebio.com/ab/techsup<br>The following software and Lane<br>representative (please see "Orde                                                                                                    | op/swpps/377sw.html<br>Guide kits can be ordered from yo<br>pring Kits and Reagents" on page 2                                                                                                    | ur PE Biosyst<br>2):                                                                                                    |
| How to Order             | http://www.pebio.com/ab/techsup<br>The following software and Lane<br>representative (please see "Orde<br>Item                                                                                                    | op/swpps/377sw.html<br>Guide kits can be ordered from yo<br>ering Kits and Reagents" on page 2<br>Requirement                                                                                                    | our PE Biosyste<br>2):<br>Part Number                                                                                       |
| How to Order             | http://www.pebio.com/ab/techsup<br>The following software and Lane<br>representative (please see "Orde<br>Item<br>ABI PRISM Data Collection<br>Software, Version 2.6-01 update                                                                                                    | op/swpps/377sw.html<br>Guide kits can be ordered from yo<br>ering Kits and Reagents" on page 2<br>Requirement<br>Any earlier version of data<br>collection software                                                                                                    | our PE Biosyst<br>2):<br><b>Part Number</b><br>4313657                                                                      |
| How to Order             | http://www.pebio.com/ab/techsup<br>The following software and Lane<br>representative (please see "Orde<br>Item<br>ABI PRISM Data Collection<br>Software, Version 2.6-01 update<br>ABI PRISM Data Collection<br>Software, Version 2.6-XL update                                                                                                    | op/swpps/377sw.html         Guide kits can be ordered from youring Kits and Reagents" on page 2         Requirement         Any earlier version of data collection software         Any earlier version of XL data collection software                                                                                                    | ur PE Biosyst<br>2):<br><b>Part Number</b><br>4313657<br>4313658                                                            |
| How to Order             | http://www.pebio.com/ab/techsup<br>The following software and Lane<br>representative (please see "Orde<br>Item<br>ABI PRISM Data Collection<br>Software, Version 2.6-01 update<br>ABI PRISM Data Collection<br>Software, Version 2.6-XL update<br>ABI PRISM Data Collection<br>Software, Version 2.6-96 update                                                                                                    | op/swpps/377sw.html         Guide kits can be ordered from yoering Kits and Reagents" on page 2         Requirement         Any earlier version of data collection software         Any earlier version of XL data collection software         Any earlier version of 96-lane data collection software                                                                                                    | ur PE Biosystr<br>2):<br>Part Number<br>4313657<br>4313658<br>4313659                                                       |
| How to Order             | http://www.pebio.com/ab/techsup         The following software and Lane         representative (please see "Order         Item         ABI PRISM Data Collection         Software, Version 2.6-01 update         ABI PRISM Data Collection         Software, Version 2.6-XL update         ABI PRISM Data Collection         Software, Version 2.6-96 update         ABI PRISM Sequencing Analysis         Software, Version 3.4 upgrade                                                | op/swpps/377sw.html         Guide kits can be ordered from youring Kits and Reagents" on page 2 <b>Requirement</b> Any earlier version of data collection software         Any earlier version of XL data collection software         Any earlier version of 96-lane data collection software         Sequencing analysis software earlier than Version 3.0                                                                                                    | ur PE Biosyste<br>2):<br><b>Part Number</b><br>4313657<br>4313658<br>4313659<br>4313075                                     |
| How to Order             | http://www.pebio.com/ab/techsup<br>The following software and Lane<br>representative (please see "Orde<br><b>Item</b><br>ABI PRISM Data Collection<br>Software, Version 2.6-01 update<br>ABI PRISM Data Collection<br>Software, Version 2.6-XL update<br>ABI PRISM Data Collection<br>Software, Version 2.6-96 update<br>ABI PRISM Sequencing Analysis<br>Software, Version 3.4 upgrade<br>ABI PRISM Sequencing Analysis<br>Software, Version 3.4 update                                | op/swpps/377sw.html         Guide kits can be ordered from yoering Kits and Reagents" on page 2 <b>Requirement</b> Any earlier version of data collection software         Any earlier version of XL data collection software         Any earlier version of 96-lane data collection software         Sequencing analysis software earlier than Version 3.0         Sequencing analysis software Version 3.0 or higher                                                       | ur PE Biosyst<br>2):<br>Part Number<br>4313657<br>4313658<br>4313659<br>4313075<br>4313076                                  |
| How to Order             | http://www.pebio.com/ab/techsupThe following software and Lane<br>representative (please see "OrderItemABI PRISM Data Collection<br>Software, Version 2.6-01 updateABI PRISM Data Collection<br>Software, Version 2.6-XL updateABI PRISM Data Collection<br>Software, Version 2.6-96 updateABI PRISM Sequencing Analysis<br>Software, Version 3.4 upgradeABI PRISM Sequencing Analysis<br>Software, Version 3.4 updateLane Guide 200 Reaction Kit                                       | op/swpps/377sw.html         Guide kits can be ordered from youring Kits and Reagents" on page 2 <b>Requirement</b> Any earlier version of data collection software         Any earlier version of XL data collection software         Any earlier version of 96-lane data collection software         Sequencing analysis software earlier than Version 3.0         Sequencing analysis software Version 3.0 or higher         200 reactions                                 | ur PE Biosyste<br>2):<br>Part Number<br>4313657<br>4313658<br>4313659<br>4313075<br>4313076<br>4313682                      |
| How to Order             | http://www.pebio.com/ab/techsup<br>The following software and Lane<br>representative (please see "Orde<br><b>Item</b><br>ABI PRISM Data Collection<br>Software, Version 2.6-01 update<br>ABI PRISM Data Collection<br>Software, Version 2.6-XL update<br>ABI PRISM Data Collection<br>Software, Version 2.6-96 update<br>ABI PRISM Sequencing Analysis<br>Software, Version 3.4 upgrade<br>ABI PRISM Sequencing Analysis<br>Software, Version 3.4 update<br>Lane Guide 200 Reaction Kit | op/swpps/377sw.html         Guide kits can be ordered from yoering Kits and Reagents" on page 2         Requirement         Any earlier version of data collection software         Any earlier version of XL data collection software         Any earlier version of 96-lane data collection software         Sequencing analysis software earlier than Version 3.0         Sequencing analysis software Version 3.0 or higher         200 reactions         1000 reactions | ur PE Biosyst<br>2):<br>Part Number<br>4313657<br>4313658<br>4313659<br>4313075<br>4313076<br>4313076<br>4313682<br>4313677 |

#### Installing and Setting Up the New Software

Before Starting the Before installing the new software, you must remove the preferences file of the old Installation software to prevent any conflicts. You also need to record the CCD pixel position.

To obtain the CCD pixel position value:

| Step | Action                                                                                                    |
|------|----------------------------------------------------------------------------------------------------|
| 1    | Open the data collection software.                                                                                                    |
| 2    | Under Window in the main menu, select Manual Control.                                                                                                    |
|      | The Manual Control window opens:                                                                                                    |
|      | Manual Control                                                                                                    |
|      | Fxn         Fxn Name         Yalue         Range           1         Electrophoresis On         \$         No Value         No Range                                                                                                    |
|      | Module: <a href="mailto:scale"><a href="mailto:scale"><a href="mailto:scale"><a href="mailto:scale"><a href="mailto:scale"><a href="mailto:scale"><a href="mailto:scale"><a href="mailto:scale"><a href="mailto:scale"><a href="mailto:scale"><a href="mailto:scale"><a href="mailto:scale"><a href="mailto:scale"><a href="mailto:scale">&gt;<a href="mailto:scale">&gt;<a href="mailto:scale">&gt;<a href="mailto:scale">&gt;<a href="mailto:scale">mailto: <a href="mailto:scale">mailto:scale</a> <a href="mailto:scale">mailto:scale</a> &lt;a href="mai&lt;/th&gt;</a></a></a></a></a></a></a></a></a></a></a></a></a></a></a></a></a></a> |
| 3    | Using the Fxn Name pull-down menu, select CCD Pixel Position:           Fxn Name           • Electrophoresis On           Electrophoresis Off           Electrophoresis Current           Electrophoresis Current           Electrophoresis Dover           Laser Standby           Laser Rower           Pump Dn           Pump Dn           Calibration File Send           CCD Diset           CCD Pixel Position           External Cooler Df (Relay 4)           External Cooler Dn (Relay 4)           External Cooler Dn (Relay 4)           External Cooler Dn (Relay 4)           External Cooler Dn (Relay 4)           External Cooler Dn (Relay 4)                                                                                                    |
| 4    | Record the number that appears in the Value box:       Fxn Name       Yalue       77     CCD Pixel Position       200                                                                                                    |
| 5    | Close the Manual Control window and quit the data collection software.                                                                                                    |

To remove the preferences file:

| Step | Action                                                                                    |
|------|-------------------------------------------------------------------------------------------|
| 1    | Open the System Folder on your Macintosh hard drive.                                      |
| 2    | Find and open the Preferences folder.                                                     |
| 3    | Find and throw away the appropriate data collection preferences file for your instrument: |
|      | ◆ ABI 377                                                                                 |
|      | ♦ ABI 377XL<br>or                                                                         |
|      | ◆ ABI 377-96                                                                              |

To remove the preferences file: *(continued)* 

| Step | Action                                                                                                    |
|------|----------------------------------------------------------------------------------------------------|
| 4    | Verify the ABI 377 calibrations file exists.                                                                                                    |
|      | Do not throw away the calibrations file.                                                                                                    |
|      | <b>IMPORTANT</b> If the calibrations file does not exist, you must make one. Please refer to the <i>ABI PRISM DNA Sequencing Analysis Software User's Manual</i> (P/N 4306158) for the procedure for making a calibrations file. |
| 5    | Close your Macintosh hard drive folder.                                                                                                    |

**How to Install** Both data collection updates and upgrades can be installed using the same procedure.

**Note** To install the new ABI PRISM Sequencing Analysis Software, please refer to the ABI PRISM DNA Sequencing Analysis Software User's Manual.

|--|

| Step | Action                                                                                       |
|------|----------------------------------------------------------------------------------------------|
| 1    | Download the desired new software from the web site, or insert the CD into the CD-ROM drive. |
| 2    | Find and double-click the installer icon:                                                    |
|      | The main installer window opens.                                                             |
| 3    | Click the <b>Continue</b> button.                                                            |
|      | A window with installation instructions and other important information opens.               |

To install the new firmware and data collection software: *(continued)* 

| Step | Action                                                                                                    |
|------|----------------------------------------------------------------------------------------------------|
| 4    | You can read the installation instructions by scrolling through the text with the scroll                                                                                                    |
|      | bar on the right of the window. You can also print or save the contents.                                                                                                    |
|      | When you are ready to proceed with the installation, click the <b>Continue</b> button.                                                                                                    |
|      |                                                                                                    |
|      | ABI Prism™ 377-96 Data Collection v.2.6                                                                                                    |
|      | Installation Instructions                                                                                                    |
|      | In order to install the ABI Prism™ 377-96 Data Collection Package, perform the following steps:                                                                                                    |
|      | <ul> <li>Double-click the file "Collection Installer" to launch the installer application.</li> <li>Click the Continue button in the splash screen window.</li> <li>Select the target volume for the installation.</li> <li>Click the Install button in the installer dialog window.</li> <li>After the installation is finished click the Quit button to finish the installer session.</li> </ul> |
|      | Important Notes                                                                                                    |
|      | • Please make sure that any existing versions of the ABI Prism <sup>™</sup> 377-96 Data Collection<br>application on your computer are <b>not</b> running before you begin the installation procedure. If you<br>do have a version of ABI Prism <sup>™</sup> 377-96 Data Collection running please quit it before beginning<br>installation.                                                       |
|      | Print Save As Continue                                                                                                    |
|      | The Collection Installer window opens.                                                                                                    |
| 5    | The default installation location is the local hard disk.                                                                                                    |
|      | If you wish to specify a different location, use the pop-up menu at the bottom of the window:                                                                                                    |
|      | Install Location                                                                                                    |
|      | The folder " HD<br>USABDRND.TECH_COMM_1<br>Install Location: V SCM<br>Select Folder                                                                                                    |
| 6    | When ready, click the Install button.                                                                                                    |
|      | A window appears showing the progress of the installation. When complete, the final installation window appears.                                                                                                    |
|      | Installation was successful. If you are finished, click<br>Quit to leave the Installer. If you wish to perform<br>additional installations, click Continue.<br>Continue Quit                                                                                                    |
|      |                                                                                                    |
| 7    | Click the <b>Quit</b> button to exit the Installer.                                                                                                    |

# Minimize the Loading and updating preferences and opening run sheets now takes significantly Number of Module Ionger than with earlier versions of the data collection software. Files Files

<sup>2</sup> Each time the collection software opens the preferences or run sheet window, it must sort through the 4- and 5-dye modules in the module folder before opening the window. You can reduce the time it takes for the collection software to open these windows by minimizing the number of module files in the module folder.

To minimize the number of module files:

| Step | Action                                                                      |
|------|-----------------------------------------------------------------------------|
| 1    | Locate and open the ABI PRISM 377 (377XL or 377-96) folder.                 |
| 2    | Open the <b>Modules</b> folder.                                             |
| 3    | Identify and select all module files which you will not be using regularly. |
| 4    | Move the selected module files to the Unused Modules folder.                |

**Set Preferences** The procedure for setting the preferences differs from that for earlier versions of the collection software.

**IMPORTANT** Loading and updating the new preferences now takes significantly longer than with earlier data collection software versions. Please see "Minimize the Number of Module Files" on page 8 for the procedure to reduce this time.

To set the preferences:

| Step | Action                             |
|------|------------------------------------|
| 1    | Open the data collection software. |

| Step | Action                                                                                                    |                                                                                                    |  |  |  |  |  |  |
|------|----------------------------------------------------------------------------------------------------|----------------------------------------------------------------------------------------------------|--|--|--|--|--|--|
| 2    | The data collection opened.                                                                                                    | software requires that all the preferences be set when it is first                                                                                             |  |  |  |  |  |  |
|      | Using the following example and the table below, select the appropriate folder fo each prompt as follows.                                                                                                    |                                                                                                    |  |  |  |  |  |  |
|      | Select Sample Sheet Folder.       Prompt         ③ ABI Prism™ 377 ▼       □ untitled         ○ Chiller Modules       Extensions         ○ Firmware Image       Desktop         ○ Modules       □         ○ Sample Sheets       Open         ○ Select "Sample Sheets"       Selections                                            |                                                                                                    |  |  |  |  |  |  |
|      |                                                                                                    |                                                                                                    |  |  |  |  |  |  |
|      | Folder <sup>a</sup>                                                                                                    | Action                                                                                                    |  |  |  |  |  |  |
|      | Sample Sheets                                                                                                    | Highlight the Sample Sheets folder and click the Select<br>"Sample Sheets" button.                                                                             |  |  |  |  |  |  |
|      | Modules                                                                                                    | Highlight the <b>Modules</b> folder and click the <b>Select "Modules"</b> button.                                                                              |  |  |  |  |  |  |
|      | Runs                                                                                                    | Highlight the <b>Run</b> folder and click the <b>Select "Runs</b> " button, or locate a folder in which you want the data to be stored and select that folder. |  |  |  |  |  |  |
|      | Firmware<br>Image                                                                                                    | Highlight the Firmware Image folder and click the Select "Firmware Image" button.                                                                              |  |  |  |  |  |  |
|      | Settings         The data collection software automatically sets to the a           Prism folder inside the System folder.                                                                                                    |                                                                                                    |  |  |  |  |  |  |
|      | GeneScan<br>ParameterbLocate and open the ABI Prism GeneScan folder, highlight<br>the GS Parameters folder, and click the Select "GS<br>Parameters Folder" button.GeneScan<br>StandardsbLocate and open the ABI Prism GeneScan folder, highlight<br>the GS Standards folder, and click the Select GS Standards<br>Folder button. |                                                                                                    |  |  |  |  |  |  |
|      |                                                                                                    |                                                                                                    |  |  |  |  |  |  |
|      | a. The folder name va                                                                                                    | aries depending on the version of data collection software used.                                                                                               |  |  |  |  |  |  |

| Step | Action                                                                                                    |  |  |  |  |  |  |
|------|----------------------------------------------------------------------------------------------------|--|--|--|--|--|--|
| 3    | Action         If you have not installed the GeneScan software, select the ABI Folder or Chiller         Modules folder for the two GeneScan preferences requested as shown below.         Select GeneScan Parameters Folder.         System Folder         If ABI Folder         If ABI Folder         I |  |  |  |  |  |  |
| 4    | software is opened.<br>From the Window menu select Preferences, then select File Names.<br>a. Enter the desired file or folder name in the appropriate field.<br>b. Open the associated pull-down menu to specify the date and time ( <date>), or<br/>nothing (<none>) as a suffix.<br/>Preferences<br/>Page: File Names<br/>Page: File Names<br/>Page: File Names<br/>Run Folder<br/>Results Folder- <date><br/>Run File<br/>Run- <date><br/>Sample File<br/>Cancel OK</date></date></none></date>                                                                                                    |  |  |  |  |  |  |

| Step        | Action                                                                                |  |  |  |  |  |  |
|-------------|---------------------------------------------------------------------------------------|--|--|--|--|--|--|
| 5           | From the Page menu select Sequence Sample Sheet Defaults.                             |  |  |  |  |  |  |
|             | a. Open the DyeSet/Primer or Instrument File pull-down menu.                          |  |  |  |  |  |  |
|             | b. Select the desired file from the pull-down menu.                                   |  |  |  |  |  |  |
| Proforoncos |                                                                                       |  |  |  |  |  |  |
|             | Preferences                                                                           |  |  |  |  |  |  |
|             | Page: Sequence Sample Sheet Defaults                                                  |  |  |  |  |  |  |
|             |                                                                                       |  |  |  |  |  |  |
|             |                                                                                       |  |  |  |  |  |  |
|             | DyeSet/Primer DT {BD Set Any-Primer}                                                  |  |  |  |  |  |  |
|             | Instrument 🛛 Instrument File Eeyore 🗢                                                 |  |  |  |  |  |  |
|             |                                                                                       |  |  |  |  |  |  |
|             |                                                                                       |  |  |  |  |  |  |
|             |                                                                                       |  |  |  |  |  |  |
|             |                                                                                       |  |  |  |  |  |  |
|             |                                                                                       |  |  |  |  |  |  |
|             | Cancel OK                                                                             |  |  |  |  |  |  |
| 6           | From the Page menu select Sequence Run Defaults.                                      |  |  |  |  |  |  |
|             |                                                                                       |  |  |  |  |  |  |
|             | Preferences                                                                           |  |  |  |  |  |  |
|             | Page: Sequence Run Defaults                                                           |  |  |  |  |  |  |
|             |                                                                                       |  |  |  |  |  |  |
|             |                                                                                       |  |  |  |  |  |  |
|             |                                                                                       |  |  |  |  |  |  |
|             | 4Dye PreRun Module Seq PR 36E-24 🜩 4Dye Run Module Seq Run 36E-2 ¢                    |  |  |  |  |  |  |
|             | 5 Dve PreRun Module Sea PR 36E5-2 🗣 5 Dve Run Module Sea Run 36E5 🗣                   |  |  |  |  |  |  |
|             |                                                                                       |  |  |  |  |  |  |
|             | Huddharyze with Dap.sequencing Hiarysis S                                             |  |  |  |  |  |  |
|             | 🔲 Auto Print                                                                          |  |  |  |  |  |  |
|             |                                                                                       |  |  |  |  |  |  |
|             | Cancel OK                                                                             |  |  |  |  |  |  |
|             |                                                                                       |  |  |  |  |  |  |
|             | modules, and the number of lanes:                                                     |  |  |  |  |  |  |
|             | a. Open the pull-down menu for each parameter.                                        |  |  |  |  |  |  |
|             | b. Select the desired default setting.                                                |  |  |  |  |  |  |
| 7           | To specify that data be automatically analyzed by the sequencing analysis software:   |  |  |  |  |  |  |
|             | a. Select the Autoanalyze with check box.                                             |  |  |  |  |  |  |
|             | b. Open the Autoanalyze with pull-down menu and select Other.                         |  |  |  |  |  |  |
|             | c. Locate and double-click the analysis application you want to use.                  |  |  |  |  |  |  |
| 8           | To specify that data be printed automatically at the end of each run, select the Auto |  |  |  |  |  |  |
|             | Print check box.                                                                      |  |  |  |  |  |  |

| Step | Action                                                                                                    |  |  |  |  |  |  |  |
|------|----------------------------------------------------------------------------------------------------|--|--|--|--|--|--|--|
| 9    | From the Page menu select General Settings.                                                                                                    |  |  |  |  |  |  |  |
|      | a. Type in the instrument name or serial number.                                                                                                    |  |  |  |  |  |  |  |
|      | b. From the 4Dye Plate Check Module and 5Dye Plate Check Module pull-down menus, select the desired module.                                                                                                    |  |  |  |  |  |  |  |
|      | Preferences                                                                                                    |  |  |  |  |  |  |  |
|      | Page: General Settings                                                                                                    |  |  |  |  |  |  |  |
|      | Instrument Name Eeyore                                                                                                    |  |  |  |  |  |  |  |
|      | Global Serial Number       1000       Suppress Left/Right Averaging         4Dye Plate Check Module       Plate Check E       5 Dye Plate Check Module       Plate Check \$                                                                             |  |  |  |  |  |  |  |
|      | Modem Printer No Port                                                                                                    |  |  |  |  |  |  |  |
|      | Minimum Number of Scans 12000                                                                                                    |  |  |  |  |  |  |  |
|      | Cancel                                                                                                    |  |  |  |  |  |  |  |
|      | <b>Note</b> You will also have to reset preferences for both GeneScan and BioLIMS software, if you use these applications. Please see "Setting Preferences" on pages 5-1 to 5-20 in the <i>ABI PRISM 377 DNA Sequencer User's Manual</i> (P/N 4307164). |  |  |  |  |  |  |  |
| 10   | Click <b>OK</b> when finished.                                                                                                    |  |  |  |  |  |  |  |

## Download theIf you have a version of firmware earlier than v. 2.5, you will be prompted to downloadFirmwarethe new firmware to the 377 instrument. This requires a total reset.

To perform a total reset:

| Step | Action                                                                                                    |  |  |  |  |  |  |
|------|----------------------------------------------------------------------------------------------------|--|--|--|--|--|--|
| 1    | Using the eraser end of a pencil or similar object, press the red reset button on the back of the instrument twice in rapid succession. |  |  |  |  |  |  |
|      | <b>Note</b> To be sure the old firmware has been removed, check the front panel lights. You should see the yellow light blinking.       |  |  |  |  |  |  |
| 2    | Open the data collection software.                                                                                                    |  |  |  |  |  |  |
|      | The firmware is automatically downloaded to the instrument. This will take 60–90 seconds.                                               |  |  |  |  |  |  |

For information on troubleshooting firmware, please refer to "About Troubleshooting Firmware" on page 4-21 in the *ABI PRISM 377 DNA Sequencer User's Manual.* 

Sending CCD Pixel Position and Instrument Serial Number

Sending CCD Pixel The CCD pixel position and instrument serial number must be sent to the 377 Position and instrument after loading v. 2.5 of the firmware.

**Note** The following procedure requires a valid calibration file. To update or create one, please refer to "CCD Pixel Position Value" on page 4-25 and "Using Calibration File Make and Send" on page 4-27 in the *ABI PRISM 377 DNA Sequencer User's Manual*.

To send a valid calibration file:

| Step | Action                                                                                                  |  |  |  |  |  |  |  |
|------|----------------------------------------------------------------------------------------------------|--|--|--|--|--|--|--|
| 1    | Make sure the 377 instrument is turned on.                                                              |  |  |  |  |  |  |  |
| 2    | From the Window menu of the data collection software, select Manual Control.                            |  |  |  |  |  |  |  |
| 3    | Open the Fxn Name pull-down menu and select Calibration File Send.                                      |  |  |  |  |  |  |  |
| 4    | Click <b>Execute</b> .<br>The CCD pixel position value and instrument serial number are sent to the 377 |  |  |  |  |  |  |  |
|      | instrument.                                                                                             |  |  |  |  |  |  |  |
|      |                                                                                                    |  |  |  |  |  |  |  |
| 5    | Quit the data collection software.                                                                      |  |  |  |  |  |  |  |

| Folder Setup               | The organization of the data collection software folders and files remains the same as in previous versions. For more information, refer to "Data Collection Software" in the <i>ABI PRISM 377 DNA Sequencer User's Manual.</i>                                                                   |  |  |  |
|----------------------------|----------------------------------------------------------------------------------------------------|--|--|--|
| Verify Long Pass<br>Filter | Before using Lane Guide reagents for the first time, test the long pass filter on your instrument. A small number of long pass filters will not detect the bands produced by Lane Guide reagents. Please see "Testing the Long Pass Filter" on page 16 for the procedure to test your instrument. |  |  |  |

#### **Testing the Long Pass Filter**

Long Pass Filter Test Before using the Lane Guide reagents for the first time, perform the following test to verify your instrument will detect fifth dye bands. A gel, new or used, is required for this test.

To test the long pass filter:

| Step | Action                                                                                                    |  |  |  |  |  |
|------|----------------------------------------------------------------------------------------------------|--|--|--|--|--|
| 1    | Power up the 377 instrument.                                                                                                    |  |  |  |  |  |
| 2    | Mount a cassette containing a new or used gel.                                                                                                    |  |  |  |  |  |
| 3    | Open the data collection software.                                                                                                    |  |  |  |  |  |
| 4    | Select File from the menu bar, then select New.                                                                                                    |  |  |  |  |  |
|      | The <b>Create New</b> box appears.                                                                                                    |  |  |  |  |  |
| 5    | Click the Sequence Run icon.                                                                                                    |  |  |  |  |  |
|      | The <b>Run</b> window appears.                                                                                                    |  |  |  |  |  |
| 6    | In the box next to Plate Check Module, click the arrows.                                                                                                    |  |  |  |  |  |
|      | Run-9/17/99 3.53 PM         Plate Check         Plate Check         Plate Check filter         PreRun         Pause         Collect time         Collect time         Collect time         Collect time         Run Module         Collect time         Collect time |  |  |  |  |  |
| 7    | Click the Plate Check button.                                                                                                    |  |  |  |  |  |
|      | A plate check runs using the selected module.                                                                                                    |  |  |  |  |  |

To test the long pass filter: (continued)

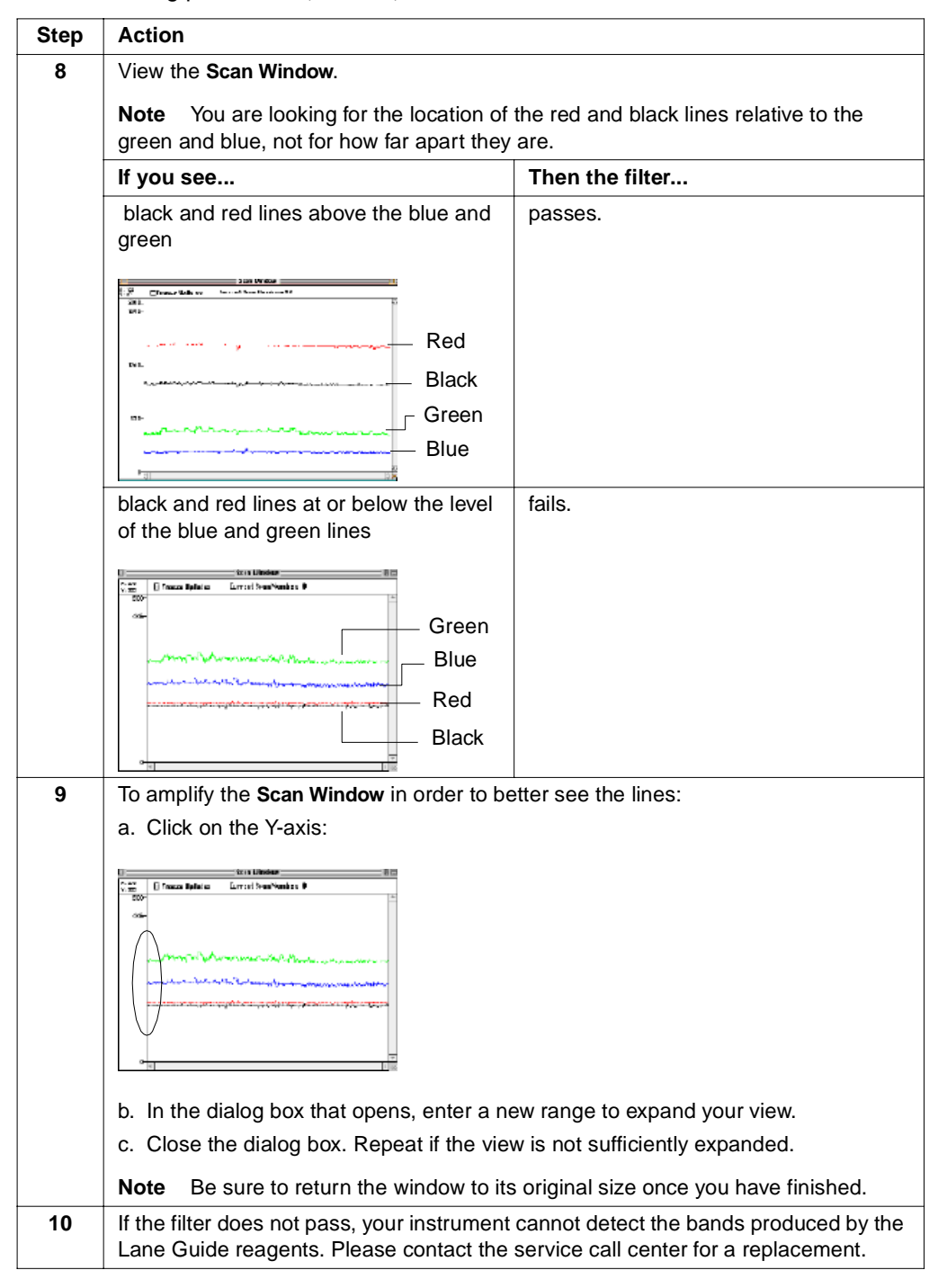

## Loading the Gel

| Gel Loading<br>Procedure | For the procedures for using the Lane Guide reagents and for preparing and loading your samples, please refer to the protocol that accompanies the Lane Guide kits, <i>ABI PRISM Lane Guide Lane Identification Kit</i> (P/N 431804). |  |  |  |  |  |
|--------------------------|----------------------------------------------------------------------------------------------------|--|--|--|--|--|
|                          | <b>IMPORTANT</b> The tracker software will not function correctly unless these procedures and guidelines are followed.                                                                                                    |  |  |  |  |  |

### Using the Data Collection Software

Introduction The procedure for using the data collection software remains the same except for the choice of the 5 Dyes setting.

| Create a Fifth Dye  | To crea                       | te a sample sheet wh                                                                                                    | nen using Lane (                    | Guide reage        | nts:         |          |  |
|---------------------|-------------------------------|----------------------------------------------------------------------------------------------------|-------------------------------------|--------------------|--------------|----------|--|
| Lane Identification | Step                          | Action                                                                                                    |                                     |                    |              |          |  |
| Sample Sneet        | 1                             | Open the data collection software.                                                                                              |                                     |                    |              |          |  |
|                     | 2                             | Select File from the r                                                                                                    | menu bar, then sel                  | ect New.           |              |          |  |
|                     |                               | The Create New box                                                                                                    | appears:                            |                    |              |          |  |
|                     |                               | Create new:                                                                                                    |                                     |                    |              |          |  |
|                     |                               | Sequence GeneScan <sup>™</sup><br>Run Run                                                                                       | B<br>■ Sequence GeneS<br>Sample Sam | Can™ (Canc         | :el          |          |  |
|                     | 3                             | Click the Sequence S                                                                                                    | Sample icon.                        |                    |              |          |  |
|                     |                               | A new untitled Samp                                                                                                    | le Sheet window ap                  | opears as sho      | own below.   |          |  |
|                     | □ Sample Sheet "untitled" □ □ |                                                                                                    |                                     |                    |              |          |  |
|                     |                               |                                                                                                    | Sequencing Sa                       | mple Sheet         |              | 4 Dyes 单 |  |
|                     | *                             | Sample Name                                                                                                    | DyeSet/Primer                       | Instrument<br>File | Project Name | C 🔺      |  |
|                     | 1                             |                                                                                                    | DT (BD Set Any-Prim                 | hstrument F        | Þ            |          |  |
|                     | 2                             |                                                                                                    | DT (BD Set Any-Prim                 | hstrument F 🕨      | ۱            |          |  |
|                     | 3                             |                                                                                                    | DT (BD Set Any-Prim                 | hstrument F        | F            |          |  |
|                     | 4                             |                                                                                                    | DT (BD Set Any-Prim                 | hstrument F        | ٩            |          |  |
|                     | 5                             |                                                                                                    | DT (BD Set Any-Prim                 | hstrument F        | F            |          |  |
|                     | 6                             |                                                                                                    | DT (BD Set Any-Prim                 | hstrument F        | Þ            |          |  |
|                     | 7                             |                                                                                                    | DT (BD Set Any-Prim                 | hstrument F        | Þ            |          |  |
|                     | 8                             |                                                                                                    | DT (BD Set Any-Prim                 | hstrument F        |              |          |  |
|                     |                               |                                                                                                    |                                     |                    |              |          |  |
|                     | 4                             | <ul> <li>In the upper-right corner of the Sample Sheet window, click the arrows next to the</li> <li>4 Dyes setting.</li> </ul> |                                     |                    |              |          |  |
|                     |                               | A pull-down menu ap                                                                                                    | opears.                             |                    |              |          |  |
|                     | 5                             | Select 5 Dyes.                                                                                                    |                                     |                    |              |          |  |
|                     |                               | 5 Dyes 🜩                                                                                                    |                                     |                    |              |          |  |
|                     |                               | The setting changes                                                                                                    | to 5 Dyes.                          |                    |              |          |  |

# Fill in the Sample To fill in the sample sheet:

| Step | Action                                                                                                    |                      |               |              |  |  |  |
|------|----------------------------------------------------------------------------------------------------|----------------------|---------------|--------------|--|--|--|
| 1    | In the column Sample Name, enter the names of the samples:                                                                                                    |                      |               |              |  |  |  |
|      |                                                                                                    |                      |               |              |  |  |  |
|      |                                                                                                    |                      |               |              |  |  |  |
|      | Sequencing Sample Sheet 5 Dyes \$                                                                                                    |                      |               |              |  |  |  |
|      | Sample Name                                                                                                    | DyeSet/Primer        | File          | Project Name |  |  |  |
|      |                                                                                                    | DT (BD Set Any-Prim  | hstrument F   | ₹            |  |  |  |
|      |                                                                                                    | DT (BD Set Any-Prim  | hstrument F 🕨 | ₹            |  |  |  |
|      |                                                                                                    | DT (BD Set Any-Prim  | hstrument F   | Þ            |  |  |  |
| 2    | Verify or change the <b>DyeSet/Primer</b> files according to the type of chemistry you are using.                                                                                                    |                      |               |              |  |  |  |
| 3    | Verify the Instrument File setting, or change if necessary.                                                                                                    |                      |               |              |  |  |  |
|      | <b>Note</b> In <b>5 Dyes</b> mode, you cannot go back and assign a different Instrument File to the gel file. However, you can change the Instrument File attached to sample files by using the Sample Manager. |                      |               |              |  |  |  |
| 4    | In the Project Name column, click the arrow icon.                                                                                                    |                      |               |              |  |  |  |
|      | A pull-down list of project names appears from which you can select the appropriate project name.                                                                                                    |                      |               |              |  |  |  |
|      | Note Project nar                                                                                                    | nes are used only v  | vith BioLIMS  | software.    |  |  |  |
| 5    | In the Comments column, enter comments.                                                                                                    |                      |               |              |  |  |  |
| 6    | Select File in the m                                                                                                    | nenu bar, then seled | ct Save.      |              |  |  |  |
|      |                                                                                                    |                      |               |              |  |  |  |

| Create and Fill in the | To crea | te and fi                                                                             | ill in th | ne run sheet:                                      |              |                           |                  |  |
|------------------------|---------|---------------------------------------------------------------------------------------|-----------|----------------------------------------------------|--------------|---------------------------|------------------|--|
| Run Sheet              | Step    | Action                                                                                | ۱         |                                                    |              |                           |                  |  |
|                        | 1       | Select File from the menu bar, then select New.                                       |           |                                                    |              |                           |                  |  |
|                        |         | The Cr                                                                                | reate N   | l <b>ew</b> box appea                              | ars.         |                           |                  |  |
|                        | 2       | Click th                                                                              | he Sec    | <b>Juence Run</b> icc                              | on.          |                           |                  |  |
|                        |         | The <b>Run</b> window appears:                                                        |           |                                                    |              |                           |                  |  |
|                        |         |                                                                                       |           |                                                    |              |                           |                  |  |
|                        |         |                                                                                       |           |                                                    |              |                           |                  |  |
|                        |         |                                                                                       |           |                                                    |              | Run II Pause              | Cancer           |  |
|                        |         | P                                                                                     | late Ch   | eck Module Plate                                   | e Check E    | ➡ PreRun Module Seq       | PR 36E-2400 😫    |  |
|                        |         |                                                                                       | Run       | Module Seq Run                                     | 36E-2400 🗧   | Collect time 3.5          | 5 hours          |  |
|                        |         |                                                                                       |           | Lanes 96                                           | •            | Well-to-Read distar       | nce 36 ≑ cm      |  |
|                        |         |                                                                                       | Ru        | n Mode 96 Lane                                     | 🛊            | Operator                  |                  |  |
|                        |         |                                                                                       | Sample    | Sheet ( <none></none>                              |              | <u>:</u> L                |                  |  |
|                        |         |                                                                                       | strume    | nt File Instrume                                   | ent File Ee  | Sample File Name          | Auto Auto I      |  |
|                        |         | N                                                                                     | lumber    | Jampie                                             | Name         | Sample rite Name          | Analyze Print    |  |
|                        |         | 2                                                                                     |           |                                                    |              |                           |                  |  |
|                        |         | 3                                                                                     |           |                                                    |              |                           |                  |  |
|                        |         | 4                                                                                     |           |                                                    |              |                           |                  |  |
|                        |         | 5                                                                                     |           |                                                    |              |                           |                  |  |
|                        |         |                                                                                       |           |                                                    |              |                           | <u>→</u>         |  |
|                        | 3       | In the Lanes box, verify the correct configuration.                                   |           |                                                    |              |                           |                  |  |
|                        |         | To make changes, click the arrows next to the <b>Lanes</b> box and select the correct |           |                                                    |              |                           |                  |  |
|                        | 4       | 4 In the <b>Run Mode</b> box the correct run mode for the number of lanes             |           |                                                    |              |                           |                  |  |
|                        | 5       | In the I                                                                              | box ne    | ox next to <b>Sample Sheet</b> , click the arrows. |              |                           |                  |  |
|                        |         | From the pull-down list, select the newly created sample sheet for the 5 Dives run    |           |                                                    |              |                           |                  |  |
|                        |         | Note When a 5 Dives sample sheet is selected the <b>Dista Check Medule BreDur</b>     |           |                                                    |              |                           |                  |  |
|                        |         | Module                                                                                | e and l   | Run Module ar                                      | re automatio | cally updated with 5 Dyes | s modules. If no |  |
|                        |         | 5 Dyes                                                                                | s modu    | ules were defir                                    | ned in the p | preferences, then the mod | dules default to |  |
|                        | 6       | Verify f                                                                              | the Inc   | trument File s                                     | etting or ch | hande if necessary        |                  |  |
|                        | •       | Voliny                                                                                |           |                                                    | o            | iange in nooodary.        |                  |  |

Example of Settings vary depending on the number of lanes, well-to-read distance, etc., but look similar to this: Window

| □ Run-10/13/99 4.28 PM 🛛 🗉 🖻                                         |                                          |                            |                  |                 |               |  |
|----------------------------------------------------------------------|------------------------------------------|----------------------------|------------------|-----------------|---------------|--|
| Plate Check PreRun Run    Pause Cancel                               |                                          |                            |                  |                 |               |  |
| Plate Check Module Plate Check E5 💠 PreRun Module Seq PR 36E5-2400 ¢ |                                          |                            |                  |                 |               |  |
| Run Module Seq Run 36E5-2400 🛊 🗋 Collect time 🛛 3.5 hours            |                                          |                            |                  |                 |               |  |
|                                                                      | Lanes 96 💠 Well-to-Read distance 36 🜩 cm |                            |                  |                 |               |  |
|                                                                      | Ru                                       | n Mode 96 Lane 보           | Operator         |                 |               |  |
|                                                                      | Sample Sheet Sample Sheet-10/ 🗘 🗅        |                            |                  |                 |               |  |
|                                                                      | Instrume                                 | nt File Instrument File Ee | •                |                 |               |  |
| Lane                                                                 | Sample<br>Number                         | Sample Name                | Sample File Name | Auto<br>Analyze | Auto<br>Print |  |
| 1                                                                    | 1                                        | pGem forward               | 01•pGem forward  |                 |               |  |
| 2                                                                    | 2                                        | pFS forward                | 02•pFS forward   |                 |               |  |
| 3                                                                    | 3                                        | pFS reverse                | 03•pFS reverse   |                 |               |  |
| 4                                                                    | 4                                        | PCR 1                      | 04•PCR 1         |                 |               |  |
| 5                                                                    | 5                                        | PCR 2                      | 05•PCR 2         |                 |               |  |
| 6                                                                    |                                          |                            |                  |                 |               |  |
|                                                                      |                                          |                            |                  |                 |               |  |

# Analyze the Data When the run is finished, data is analyzed automatically or manually using the sequencing analysis software. For more information on the sequencing analysis software program and how to use it to analyze your data, please refer to the following publications:

- ABI PRISM DNA Sequencing Analysis Software User's Manual (P/N 4306158)
- ABI PRISM 377 DNA Sequencer User's Manual (P/N 4307164)

### **Technical Support**

| To Reach Us on the                                                                                                    | PE Biosystems web site address is:<br>http://www.pebiosystems.com/techsupport                                                                                                    |                |              |  |  |
|----------------------------------------------------------------------------------------------------|----------------------------------------------------------------------------------------------------|----------------|--------------|--|--|
| Web                                                                                                    |                                                                                                    |                |              |  |  |
| We strongly encourage you to visit our web site for answers to frequentl<br>questions, and to learn more about our products. You can also order teo<br>documents and/or an index of available documents and have them faxe<br>through our site (see the "Fax-on-Demand" section below). |                                                                                                    |                |              |  |  |
| Hours for Telephone<br>Technical Support                                                                                                    | ours for TelephoneIn the United States and Canada, technical support is available from 5:30 a.m. to 5:Technical Supportp.m. Pacific time.                                                                                                    |                |              |  |  |
| To Reach Us by<br>Telephone or Fax in<br>North America                                                                                                    | Call Technical Support at 1-800-831-6844, and select the appropriate option (be<br>for support on the product of your choice at any time during the call. (To open a<br>service call for other support needs, or in case of an emergency, press 1 after di<br>1-800-831-6844.) |                |              |  |  |
|                                                                                                    | For Support On This Product                                                                                                    | Dial 1-800-831 | -6844, and   |  |  |
|                                                                                                    | Fluorescent DNA Sequencing                                                                                                    | Press          | FAX          |  |  |
|                                                                                                    |                                                                                                    | 22             | 650-638-5891 |  |  |
|                                                                                                    |                                                                                                    |                |              |  |  |
|                                                                                                    | R                                                                                                    |                |              |  |  |

Fax-on-Demand Free 24-hour access to PE Biosystems technical documents is available by fax.

You can access Fax-on-Demand documents through the internet or by telephone:

| If you want to<br>order               | Then                                                                                                    |  |  |
|---------------------------------------|----------------------------------------------------------------------------------------------------|--|--|
| through the                           | Use http://www.pebiosystems.com/techsupport                                                                                                    |  |  |
| internet                              | You can search for documents to order using keywords.                                                                                                    |  |  |
|                                       | Up to five documents can be faxed to you by title.                                                                                                    |  |  |
| by phone from the<br>United States or | a. Call 1-800-487-6809 from a touch-tone phone. Have your fax number ready.                                                                                                    |  |  |
| Canada                                | <ul> <li>b. Press 1 to order an index of available documents and have it faxed<br/>to you. Each document in the index has an ID number. (Use this as<br/>your order number in step "d" below.)</li> </ul> |  |  |
|                                       | c. Call 1-800-487-6809 from a touch-tone phone a second time.                                                                                                    |  |  |
|                                       | d. Press <b>2</b> to order up to five documents and have them faxed to you.                                                                                                    |  |  |
| by phone from<br>outside the United   | a. Dial your international access code, then 1-650-556-8419 from a touch-tone phone.                                                                                                    |  |  |
| States and<br>Canada                  | Have your complete fax number and country code ready (011 precedes the country code).                                                                                                    |  |  |
|                                       | <ul> <li>b. Press 1 to order an index of available documents and have it faxed<br/>to you. Each document in the index has an ID number. (Use this as<br/>your order number in step "d" below.)</li> </ul> |  |  |
|                                       | c. Call 1-650-556-8419 from a touch-tone phone a second time.                                                                                                    |  |  |
|                                       | d. Press <b>2</b> to order up to five documents and have them faxed to you.                                                                                                    |  |  |

To Reach Us by Contact technical support by e-mail for help in the following product areas.

E-Mail

| For this product area      | Use this e-mail address |  |  |
|----------------------------|-------------------------|--|--|
| Genetic Analysis           | galab@pebio.com         |  |  |
| PCR and Sequence Detection | pcrlab@pebio.com        |  |  |

Regional Offices If you are outside the United States and Canada, you should contact your local Sales and Service PE Biosystems service representative.

| The Americas                          |                                        |
|---------------------------------------|----------------------------------------|
| United States                         | Canada (Mississauga, Ontario)          |
| PE Biosystems                         | Tel: (905) 821-8183                    |
| Foster City, California 94404         | (800) 668-6913                         |
| T   (050) 570 0007                    | Fax: (905) 821-8246                    |
| 1ei: (650) 570-6667<br>(800) 345-5224 | Latin America (Del.A. Obregon, Mexico) |
| Fax: (650) 572-2743                   | Tel: (305) 670-4350                    |
|                                       | Fax: (305) 670-4349                    |

| Europe                                                                                             |                                      |                             |                                        |  |
|----------------------------------------------------------------------------------------------------|--------------------------------------|-----------------------------|----------------------------------------|--|
| Austria                                                                                            | (Wien)                               | Hungary (Budapest)          |                                        |  |
| Tel:<br>Fax:                                                                                       | 01 602 3101<br>01 602 5174           | Tel:<br>Fax:                | 36-1-258-8410<br>36-1-256-9802         |  |
| Benelux (Nieuwerkerk a/d IJssel,<br>Netherlands)<br>Tel: 31(0) 180 331400<br>Fax: 31(0) 180 331409 |                                      | Italy (M<br>Tel:<br>Fax:    | ilano)<br>(039) 23831<br>(039) 2383492 |  |
| Chekia                                                                                             | Rep. (Praha)                         | Norway                      | r (Oslo)                               |  |
| Tel:<br>Fax:                                                                                       | 2 61 22 21 64<br>2 61 22 21 68       | Tel:<br>Fax:                | (0) 22 02 1500<br>(0) 22 02 1501       |  |
| Denma                                                                                              | rk (Allerød)                         | Poland (Warszawa)           |                                        |  |
| Tel:<br>Fax:                                                                                       | 48 100 400<br>48 100 401             | Tel:<br>Fax:                | (48 22) 866 40 10<br>(48 22) 866 40 20 |  |
| Finland                                                                                            | (Espoo)                              | Portugal (Lisboa)           |                                        |  |
| Tel:<br>Fax:                                                                                       | 09 751 72 700<br>09 751 72 701       | Tel:<br>Fax:                | (351-1) 386 0997<br>(351-1) 386 1000   |  |
| France                                                                                             | (Paris)                              | Russia (Moskva)             |                                        |  |
| Tel:<br>Fax:                                                                                       | 33-1 69 59 85 85<br>33-1 69 59 85 00 | Tel:<br>Fax:                | 095 935 8888<br>095 564 8787           |  |
| Germa                                                                                              | ny (Weiterstadt)                     | South Africa (Johannesburg) |                                        |  |
| Tel:<br>Fax:                                                                                       | (0) 6150/ 101 0<br>(0) 6150/ 101 101 | Tel:<br>Fax:                | 27 11 478 0411<br>27 11 478 0349       |  |
| Spain (                                                                                            | Madrid)                              | United                      | Kingdom (Warrington, Cheshire)         |  |
| Tel:<br>Fax:                                                                                       | (91) 806 1200<br>(91) 804 0414       | Tel:<br>Fax:                | (01925) 825650<br>(01925) 282502       |  |

| Europe (continued)     |                                                                                  |  |  |  |
|------------------------|----------------------------------------------------------------------------------|--|--|--|
| Sweden (Stockholm)     | All Other European Countries, Middle<br>East/West Asia, Africa (Langen, Germany) |  |  |  |
| Tel: (0)8 619 4400     |                                                                                  |  |  |  |
| Fax: (0)8 619 4401     | Tel: 49 6103 708 301                                                             |  |  |  |
|                        | Fax: 49 6103 708 310                                                             |  |  |  |
| Switzerland (Rotkreuz) |                                                                                  |  |  |  |
| Tel: (0) 41 799 7708   |                                                                                  |  |  |  |
| Fax: (0) 41 790 0676   |                                                                                  |  |  |  |
|                        | -                                                                                |  |  |  |

| la | nan |  |
|----|-----|--|
| Ja | van |  |

| Japan   |                |  |
|---------|----------------|--|
| Japan ( | (Chiba)        |  |
| Tel:    | (0473) 80 8500 |  |
| Fax:    | (0473) 80 8505 |  |

| Eastern Asia, China, Oceania   |                                                |                       |                                  |  |  |
|--------------------------------|------------------------------------------------|-----------------------|----------------------------------|--|--|
| Australia (Scoresby, Victoria) |                                                | Malaysi               | Malaysia (Kuala Lumpur)          |  |  |
| Tel:<br>Fax:                   | (03) 9212 8585/1 800 033 747<br>(03) 9212 8502 | Tel:<br>Fax:          | 60 3 758 1118<br>60 3 754 9043   |  |  |
| China (Beijing)                |                                                | Singapo               | Singapore                        |  |  |
| Tel:<br>Fax:                   | 86 10 6238 1156<br>86 10 6238 1162             | Tel:<br>Fax:          | 65-896-2118<br>65-896-2147       |  |  |
| Hong Kong                      |                                                | Taiwan (Taipei Hsisn) |                                  |  |  |
| Tel:<br>Fax:                   | 852 2756 6928<br>852 2756 6968                 | Tel:<br>Fax:          | 886 22698 3505<br>886 22698 3405 |  |  |
| Korea (Seoul)                  |                                                | Thailand (Bangkok)    |                                  |  |  |
| Tel:<br>Fax:                   | 822 592 7238<br>822 532 4908                   | Tel:<br>Fax:          | 662 719 6406<br>662 319 9788     |  |  |

© Copyright 1999, PE Corporation

#### For Research Use Only. Not for use in diagnostic procedures.

ABI PRISM and its design is a registered trademark of PE Corporation. ABI, Applied Biosystems, BioLIMS, Factura, Lane Guide, PE, PE Biosystems, and SNaPshot are trademarks of PE Corporation.

GeneScan is a registered trademark of PE Corporation.

Applescript and Macintosh are registered trademarks of Apple Computer, Inc.

All other trademarks are the sole property of their respective owners.

PE Corporation, formerly the Perkin-Elmer Corporation, is committed to providing the world's leading technology and information for life scientists. PE Corporation consists of the PE Biosystems and Celera Genomics businesses. PE Biosystems comprises four divisions—Applied Biosystems, PE Informatics, PerSeptive Biosystems, and Tropix. PE SCIEX, which is managed through the PerSeptive Biosystems Division, is a joint venture between PE Corporation and SCIEX, the instrumentation technology division of MDS Inc.

P/N 4313687, Rev. A, Stock No. 106UB11-01